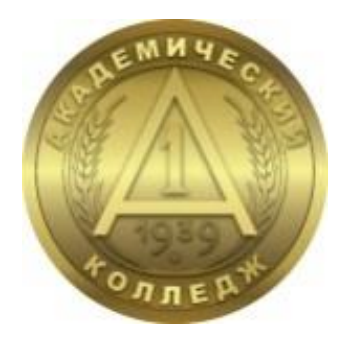

# АВТОНОМНАЯ НЕКОММЕРЧЕСКАЯ ПРОФЕССИОНАЛЬНАЯ ОБРАЗОВАТЕЛЬНАЯ ОРГАНИЗАЦИЯ «АКАДЕМИЧЕСКИЙ КОЛЛЕДЖ»

Инструкция для студентов по работе с системой электронного обучения Moodle

## оглавление

| ВВЕДЕНИЕ                                            | 3   |
|-----------------------------------------------------|-----|
| 1. Вход в систему                                   | 4   |
| 2. Работа с учебными материалами электронного курса | 6   |
| 2.1. Общие сведения о курсе (дисциплине/ПМ)         | 6   |
| 2.2. Раздел «Лекции»                                | 7   |
| 2.3. Контроль знаний                                | 7   |
| 3. Журнал оценок                                    | 9   |
| 4. Коммуникация (взаимодействие) в системе Moodle   | .10 |
|                                                     |     |

#### введение

Для использования Moodle достаточно иметь web-браузер, что делает использование этой учебной среды удобной как для преподавателя, так и для студентов. Система имеет интуитивно понятный интерфейс. Учебная среда содержит информацию в виде текстов, вспомогательных файлов, презентаций, тестов и т.п. Ориентированная на дистанционное образование, система управления обучением Moodle обладает большим набором средств коммуникации. Это не только электронная почта и обмен вложенными файлами с преподавателем, но и форум, чат, обмен личными сообщениями.

В системе Moodle студент может изучать теоретический материал дисциплин, закреплять усвоенный материал, посредством выполнения практических заданий, а также проходить проверку полученных знаний. По результатам выполнения студентами заданий, преподаватель может выставлять оценки (оценивать ответы) и давать дополнительные комментарии.

Так же система позволяет формировать компетенции пользователей, что позволяет «связать» между собой составляющие образовательной программы: дисциплины, профессиональные модули. Таким образом, Moodle является и центром создания учебного материала и обеспечения интерактивного взаимодействия между участниками учебного процесса.

СДО Колледжа расположена на web-pecypce по адресу https://sdo.academicol.ru/.

# 1. Вход в систему

Вход в систему осуществляется через личный кабинет. Войдите в личный кабинет и ведите соответствующие данные (рис. 1.1 и 1.2).

| sdo.academicol.ru          |                                                             |                                                                            |                            |                              | or 🖻 ★ |
|----------------------------|-------------------------------------------------------------|----------------------------------------------------------------------------|----------------------------|------------------------------|--------|
|                            | АНПОО "Академиче<br>Среда диста<br>Свидетельство о гос. аки | ский колледж"<br>НЦИОННОГО ОБУЧЕНИ<br>»едитации сер. 34А01 № 0001649; рег. | Я<br>№ 17 от 17.05.2019 г. |                              |        |
|                            | 0                                                           | 0                                                                          | $\diamond$                 | Δ                            |        |
|                            |                                                             |                                                                            |                            | Форма входа                  |        |
|                            | Среда дистанционного обучения                               |                                                                            | Для достуг                 | па необходимо авторизоваться |        |
|                            | Войдите в систему, что<br>доступ к образователы             | бы получить<br>ной платформе.                                              | Войти                      | и через Личный кабинет       |        |
|                            | 0                                                           |                                                                            |                            | я согрудник                  |        |
|                            | 0                                                           |                                                                            |                            |                              |        |
|                            |                                                             |                                                                            | <b>~</b>                   |                              |        |
|                            |                                                             |                                                                            | 2                          |                              |        |
|                            |                                                             |                                                                            |                            | Ĩ                            |        |
|                            | Консультант по дистанционному обуч<br>+7 (8442) 59-71-49.   | ению                                                                       |                            |                              |        |
|                            | . (                                                         | Рисунок 1.1 - Вхо                                                          | од в систему               |                              |        |
| lk.academicol.ru/personal, | /login?callback=https://sdo.academicol.ru/auth/lk/log       | gin.php&back_url=https://sdo.acader                                        | micol.ru/                  |                              |        |
|                            | Академический коллед                                        | уж                                                                         |                            |                              |        |
|                            | Войдите в личный кабинет д                                  | ля авторизации на сайте: sdo.                                              | academicol.ru              |                              | ×      |
|                            | Вход                                                        |                                                                            |                            |                              |        |
|                            |                                                             | Выберите способ автори                                                     | изации                     |                              |        |
|                            |                                                             | Войти через Telegi                                                         | ram                        | Войти через VK               |        |
|                            |                                                             | Номер договора, ном                                                        | ер телефона либо ег        | nail                         |        |
|                            |                                                             |                                                                            |                            |                              |        |
|                            |                                                             | Пароль                                                                     |                            | Забыл пароль                 |        |
|                            |                                                             | <ul> <li>Запомнить меня</li> </ul>                                         |                            |                              |        |
|                            |                                                             | Вход                                                                       |                            | Регистрация                  |        |
|                            |                                                             | цоступно оез авторизации<br>Инструкции и требо                             | звания                     | Мероприятия                  |        |
|                            |                                                             | Изменение персона                                                          | льных                      | Возможности ЛК               |        |
|                            |                                                             | pport to MIR                                                               | »Paylicector VISA 🕪 N      | N>                           |        |
|                            |                                                             |                                                                            |                            |                              |        |

Рисунок 1.2 - Вход в систему

Если логин и пароль верны, то открывается страница с профилем (рис. 2).

| € → С О и вызается/иройи Фиодетический коллерк |                             |                            | 0 8 6 1 <b>8 0</b> 1 |
|------------------------------------------------|-----------------------------|----------------------------|----------------------|
| n                                              | рофиль Сервисы Портфолио (  | Оплата                     |                      |
| AEMH WE.                                       | Профиль<br>Договор          | Tpyona                     |                      |
|                                                | Почта                       | Телефон                    |                      |
| *OANER*                                        | Спициальность               |                            |                      |
| 1                                              | 38.02.01 Экономика и букгал | терский учёт (по отраслям) |                      |

Рисунок 2 - Страница профиля личного кабинета

Для перехода в среду дистанционного обучения, нажмите вкладку *Сервис*, затем нажмите на вкладку *Среда дистанционного обучения (рис. 3)*.

| ← → C ☆ @ Ik.academicol.ru/services |                 |                                       | 년 62 🏚 👂 🛊 🔕 🗄 |
|-------------------------------------|-----------------|---------------------------------------|----------------|
| Академический колледж               |                 |                                       | •              |
|                                     | Профиль Сервисы | Портфолио Оплата                      |                |
| Сервисы                             |                 |                                       |                |
| Среда дистанционного обучения       |                 | Методические рекомендации по обучению |                |
|                                     |                 |                                       |                |

Рисунок 3 – Вкладка «Сервис»

Далее Вы попадаете на главную страницу СДО «Академический колледж». На главной странице отображена объявления для студента, список дисциплин для изучения, а также информационные и функциональные блоки. Для перехода к изучаемой дисциплине необходимо нажать на название дисциплины в списке доступных дисциплин в центральной части окна. Либо в функциональном блоке «*Mou курсы*» выбрать нужный курс (дисциплину) (рис. 4). Так же Вы можете воспользоваться поиском курса.

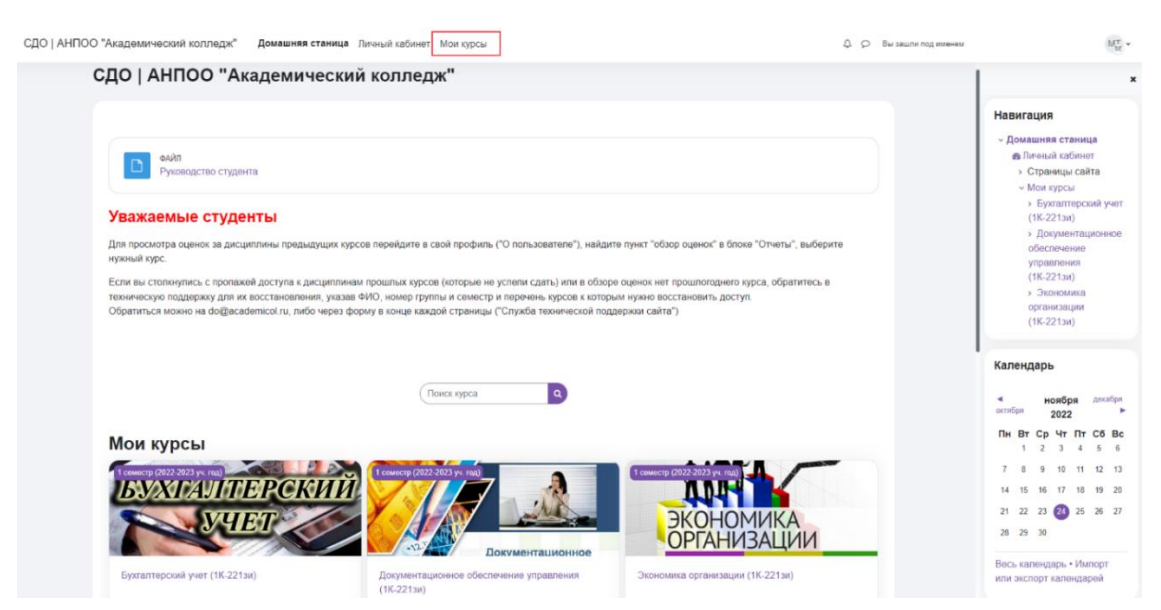

Рисунок 4 – Главная страница

# 2. Работа с учебными материалами электронного курса 2.1. Общие сведения о курсе (дисциплине/ПМ)

Нажав на имя курса (дисциплины), Вы попадаете на главную страницу курса (дисциплины). Примерная структура курса (дисциплины) приведена на рисунке 5. Обращаем Ваше внимание, что структура курса (дисциплины) может отличаться в зависимости от учебного плана.

| ×                                                                                                    | Бухгалтерский учет (1К-221зи)                                                                                       | ×                                                                                                    |
|----------------------------------------------------------------------------------------------------|----------------------------------------------------------------------------------------------------|----------------------------------------------------------------------------------------------------|
| <ul> <li>Объявления</li> <li>Методические указан</li> <li>Лекции</li> <li>Лекции 1. Общая хар</li> </ul>                                                                                   | Общее Свернуть все Свернуть все Свернуть все Объявления                                                             | Навигация<br>~ Домашняя станица<br>Ф. Личный кабинет<br>                                                                |
| <ul> <li>Лекция 2. Бухгалтерс</li> <li>Лекция 3. Счета бухг</li> <li>Лекция 4. Учет расче</li> <li>Практические занят</li> <li>Практическое заняти</li> <li>Практическое заняти</li> </ul> | Отингить так проданное<br>Дисциплина: Бухгаптерский учет<br>Группа: 1К-211и<br>Преподаватель: Анка Евгењевна Рулева | Календарь<br>2022 ► ►<br>1 2022 ► ►<br>Пн Вт Ср Чт Пл Сб Вс<br>1 2 3 4 5 6<br>7 8 9 10 11 12 13<br>14 15 16 17 18 19 20 |
| <ul> <li>Домашняя контрол</li> <li>Задание для ДКР</li> <li>Промежуточная атт</li> <li>Задание для промеж</li> </ul>                                                                       | очил Спинтить зас продавное Опинтить зас продавное Опинтить зас продавное Э Лекции                                  | 21 22 23 33 25 26 27<br>28 29 30<br>Весь календарь<br>Импорт или экспорт<br>календарей                                  |
|                                                                                                    | <ul> <li>Практические занятия</li> <li>Домашняя контрольная работа</li> <li>Промежуточная аттестация</li> </ul>     |                                                                                                    |

#### Рисунок 5 – Пример структуры курса (дисциплины/ПМ)

Каждый курс (дисциплина/ПМ) содержит основной раздел (рис. 6). В этом разделе размещаются информация о названии дисциплины/ПМ, группы, ФИО преподавателя. Так же в раздел входит Методические указания по изучению дисциплины/ПМ.

| <ul> <li>Общее</li> </ul>                            | Свернуть всё            |
|------------------------------------------------------|-------------------------|
| ФОРУМ<br>Объявления                                  |                         |
|                                                      | Отметить как пройденное |
| <b>Дисциплина</b> : Бухгалтерский учет               |                         |
| <b>Группа</b> : 1К-221зи                             |                         |
| Преподаватель: Анна Евгеньевна Рулева                |                         |
|                                                      |                         |
| ФАЙЛ<br>Методические указания по изучению дисциплины | Отметить как пройденное |

Рисунок 6 – Основной раздел курса (дисциплины)

Методические указания по изучению дисциплины/ПМ для студентов представляют собой комплекс рекомендаций и разъяснений, позволяющих студенту оптимальным образом организовать процесс изучения данной дисциплины/ПМ. При нажатии на Методические указания по изучению дисциплины/ПМ происходит просмотр содержимой информации в документе (рис. 7).

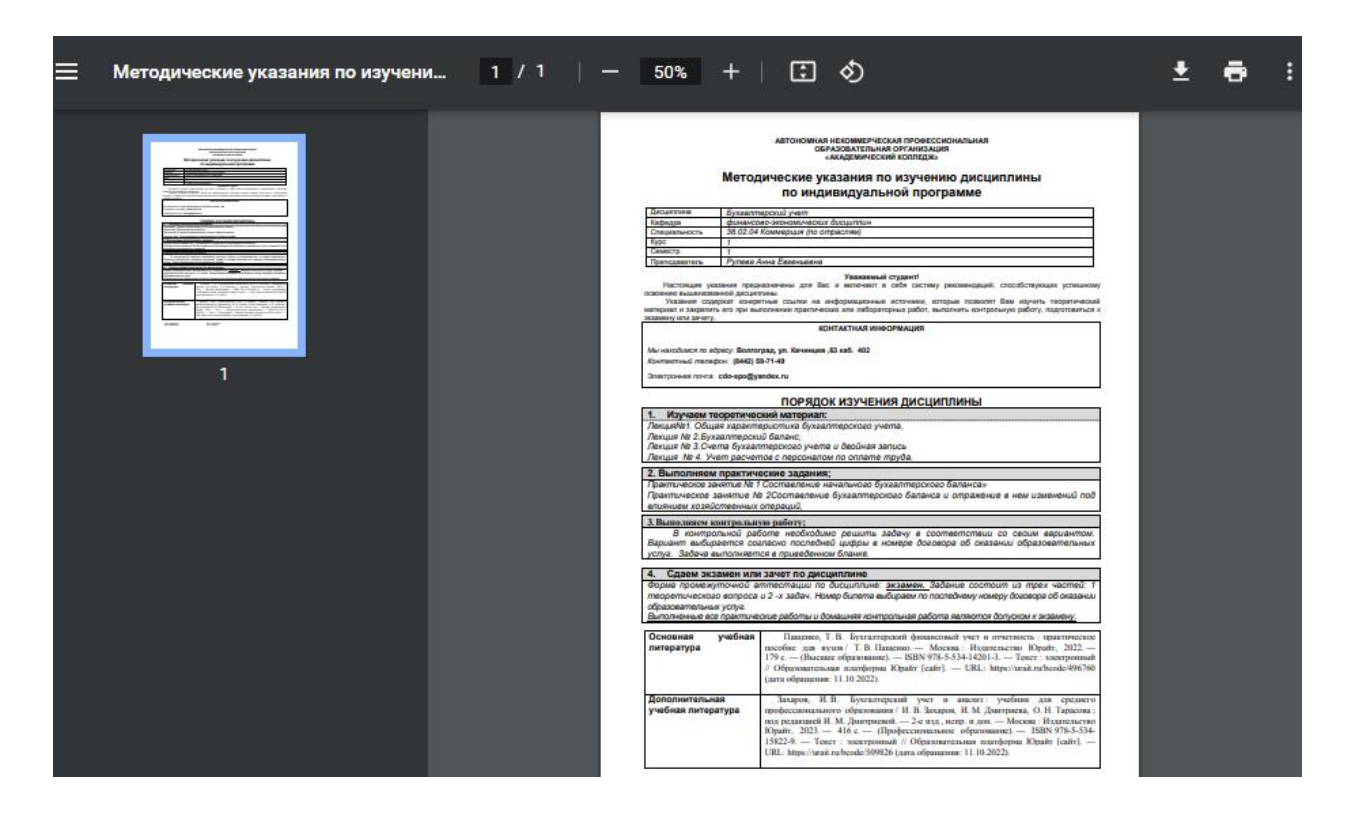

Рисунок 7 – Методические указания по изучению дисциплины

## 2.2. Раздел «Лекции»

Раздел Лекции содержит теоретический материал, который может быть представлен в текстовом виде в формате PDF, в виде презентаций или видеолекциий (рис.8). При нажатии на Лекцию открывается документ.

| ⊙Лекции |                                                               |                         |  |  |
|---------|---------------------------------------------------------------|-------------------------|--|--|
|         | ФАЙЛ<br>Лекция 1. Общая характеристика бухгалтерского учета   | Отметить как пройденное |  |  |
|         | ФАЙЛ<br>Лекция 2. Бухгалтерский баланс                        | Отметить как пройденное |  |  |
|         | ФАЙЛ<br>Лекция 3. Счета бухгалтерского учета и двойная запись | Отметить как пройденное |  |  |
|         | ΦΑЙЛ<br>Лекция 4. Учет расчетов с персоналом по оплате труда  | Отметить как пройденное |  |  |

Рисунок 8 – Структура раздела «Лекции»

## 2.3. Контроль знаний

Разделы, предполагающие контроль знаний, могут быть представлены в виде практических занятий, самостоятельной работы, домашней контрольной работы, выполнения индивидуального проекта, курсовой работы, отчета по практике и промежуточной/итоговой аттестацией. Данный раздел предполагает ответ студента на представленные задания (рис. 9).

| ∽ Пр     | актические занятия                                                                                                    |                         |
|----------|----------------------------------------------------------------------------------------------------|-------------------------|
| F        | задание<br>Практическое занятие 1. Расчет показателей эффективности использования основных и оборотных фондов<br>организации | Отметить как пройденное |
| ₽        | задание<br>Практическое занятие 2. Расчет оборота розничной торговли                                                         | Отметить как пройденное |
| ~ До     | машняя контрольная работа                                                                                                    |                         |
| G        | задание<br>Задание для ДКР                                                                                                   | Отметить как пройденное |
| ∽ Пр     | омежуточная аттестация                                                                                                    |                         |
| <b>P</b> | задание<br>Задание для промежуточной аттестации                                                                              | Отметить как пройденное |

Рисунок 9 – Разделы контроля знаний

Алгоритм действий студента по выполнению заданий отображен на рисунках 10 – 13: Перейдя по ссылке Практическое занятие 1 (рис.10), студент попадает на страницу, где отображено задание и предоставляется возможность приступить к ответу.

| Скачайте файл с заданием, выполните и подгрузите его с помощью средств системы.  |            |  |  |
|----------------------------------------------------------------------------------|------------|--|--|
| □ ПР № 1. Составление начального бухгалтерского баланса.pdf16 ноября 2022, 11:10 |            |  |  |
| Добавить ответ на задание                                                        |            |  |  |
| Состояние ответа                                                                 |            |  |  |
| Номер попытки                                                                    | Попытка 1. |  |  |
| Состояние ответа на ответы на задание еще не представлены задание                |            |  |  |
| Состояние оценивания                                                             | Не оценено |  |  |

Рисунок 10 – Структура задания

Чтобы отправить ответ на задание необходимо нажать на кнопку «Добавить ответ на задание». В появившемся окне загрузите файл с выполненной работой путем перетаскивания в область для загрузки файлов или через функцию «Добавить» добавления файла (рис. 11).

| Скачайте файл с заданием, выполните и подгрузите его с помощью средств системы. |                              |                                                                      |  |  |
|---------------------------------------------------------------------------------|------------------------------|----------------------------------------------------------------------|--|--|
| ПР № 1. Составление н                                                           | начального бух               | <u>галтерского баланса,pdf</u> 16 ноября 2022, 11:10                 |  |  |
| <ul> <li>Добавить отве</li> </ul>                                               | т на зада                    | ание                                                                 |  |  |
| Отрет в виде файда                                                              |                              | Максимальный размер новых файлов: 100 Мбайт, максимальное количество |  |  |
| ответ в виде файла                                                              |                              | прикрепленных файлов: 20                                             |  |  |
|                                                                                 | <ul> <li>Добавить</li> </ul> | III = •                                                              |  |  |
|                                                                                 |                              | Для загрузки файлов перетаците их сюда.                              |  |  |
|                                                                                 | Сохранить                    | Отмена                                                               |  |  |

Рисунок 11 – Страница загрузки ответа на задание

После того, как Вы загрузили файл с ответом, необходимо нажать на кнопку «Сохранить» (рис.12). Таким образом, Ваш ответ был направлен на проверку преподавателю.

| Скачайте файл с заданием, выполните и подгрузите его с помощью средств системы. |                                                                                                    |  |  |  |
|---------------------------------------------------------------------------------|----------------------------------------------------------------------------------------------------|--|--|--|
| <sup>Ц</sup> , <u>ПР № 1 Расчет показателей</u>                                 | ффективностииспользования основных и оборотных фондов организации.pdf16 ноября 2022, 12:01                                   |  |  |  |
| <ul> <li>Добавить ответ на задание</li> </ul>                                   |                                                                                                    |  |  |  |
| Ответ в виде файла                                                              | Максимальный размер новых файлов: 100 Мбайт, максимальное количество прикрепленных файлов: 2<br>Файлы<br>Файлы<br>ответ на з |  |  |  |
|                                                                                 | Сохранить Отмена                                                                                                    |  |  |  |

Рисунок 12 – Страница загруженного ответа на задание

В случае, если Вам необходимо заменить файл, необходимо заново нажать на задание и выбрать «Редактировать ответ» либо «Удалить ответ» (рис.13). Так же можно оставить комментарий к заданию.

| Редактировать ответ Удалить ответ |                                     |                       |  |  |
|-----------------------------------|-------------------------------------|-----------------------|--|--|
| Состояние ответа                  |                                     |                       |  |  |
| Номер попытки                     | Попытка 1.                          |                       |  |  |
| Состояние ответа на<br>задание    | Отправлено для оценивания           |                       |  |  |
| Состояние оценивания              | Не оценено                          |                       |  |  |
| Последнее изменение               | Четверг, 24 ноября 2022, 11:41      |                       |  |  |
| Ответ в виде файла                | □ ответ на задание.docx             | 24 ноября 2022, 11:41 |  |  |
| Комментарии к ответу              | <ul> <li>Комментарии (0)</li> </ul> |                       |  |  |

Рисунок 13 – Страница загруженного ответа на задание

### 3. Журнал оценок

Журнал оценок содержит оценки за все выполняемые задания непосредственно в курсе (дисциплине). Для просмотра своих оценок необходимо выбрать в функциональном блоке кнопку «*Оценки*», после ее нажатия откроется журнал с оценками (рис. 14).

| Курс                                                 | Настройки                                                                                                    | Участники       | Оценки       | Отчеты      | Подробнее -                            |        |          |          |       |                       |
|------------------------------------------------------|----------------------------------------------------------------------------------------------------|-----------------|--------------|-------------|----------------------------------------|--------|----------|----------|-------|-----------------------|
|                                                      |                                                                                                    |                 |              |             | Просмотр отчета от лица пользователя 🗢 |        |          |          |       |                       |
| Элем                                                 | иент оцениван                                                                                                    | ия              |              |             | Рассчитанный<br>вес                    | Оценка | Диапазон | Проценты | Отзыв | Вклад в<br>итог курса |
| <ul> <li>Экономика организации (1К-221зи)</li> </ul> |                                                                                                    |                 |              |             |                                        |        |          |          |       |                       |
|                                                      | D Практическое занятие 1. Расчет показателей<br>эффективности использования основных и оборотных<br>фондов организации |                 |              |             | 0,00 %<br>(Пусто)                      | -      | 0–5      | -        |       | 0,00 %                |
| 1                                                    | р Практическо<br>орговли                                                                                               | е занятие 2. Ра | асчет оборот | а розничної | й 0,00 %<br>(Пусто)                    | -      | 0–5      | -        |       | 0,00 %                |
| I                                                    | 🕽 Задание для                                                                                                    | ДКР             |              |             | 0,00 %<br>(Пусто)                      | -      | 0–5      | -        |       | 0,00 %                |
| t                                                    | Задание для                                                                                                    | промежуточно    | ой аттестаци | и           | 0,00 %<br>( Пусто )                    | -      | 0–5      | -        |       | 0,00 %                |
|                                                      | 🖸 Итоговая оц                                                                                                    | енка за курс    |              |             |                                        | -      | 0–20     | •        |       | •                     |

Рисунок 14 – Отчет по оценкам

# 4. Коммуникация (взаимодействие) в системе Moodle

Основными средствами, позволяющими студентам общаться со своими преподавателями, а также между собой, являются следующие:

- форум (общий для всех студентов на главной странице сайта, а также различные частные форумы (на странице курса/дисциплины);
- чат, обмен личными сообщениями (находится в правом верхнем углу рядом с иконкой своего профиля).

Взаимодействие с преподавателем и студентами осуществляется по каждому курсу отдельно.

Ряд технических вопросов, связанных с работой сайта, а также проблемы административного характера не находятся в сфере компетенции управляющего курсов. Решением этих вопросов занимаются администратор MOODLE.

Обратиться можно на do@academicol.ru, либо через форму в конце каждой страницы ("Служба технической поддержки сайта").